## Narzędzia w przyborniku edytora Paint i ich przeznaczenie.

Przytrzymanie przez chwilę myszki na narzędziu wyświetli krótkie objaśnienie, do czego to narzędzie służy.

Zaznacz dowolny kształt. Zaznaczanie wycinka o nieregularnych kształtach. Obrysowuje się 21 dany obszar z wciśniętym lewym przyciskiem myszki. Zaznacz. Zaznaczanie prostokątnego obszaru (wycinka) na rysunku. Po umieszczeniu kursora w dowolnym narożniku obszaru, należy wcisnąć lewy przycisk myszki i trzymając go cały czas i\_\_\_i wciśnięty, rozszerzyć zaznaczenie na wybrany obszar. Gumka kolorowa. Naciskając lewy przycisk myszki, wyciera się rysunek do wybranego koloru 0 tła, zaś naciskając prawy przycisk wymazuje się fragmenty narysowane aktualnym kolorem rysowania. Wypełnianie kolorem rysowania (klikniecie lewym przyciskiem myszki) lub kolorem tła r 🎓 (prawym przyciskiem) zamknietej powierzchni. Weź kolor. Inna możliwość ustawienia koloru rysowania i tła poprzez wskazanie tych kolorów 1 na rysunku. Kliknięcie lewym przyciskiem na wybranym kolorze na rysunku ustawia kolor rysowania, zaś prawym ustawia kolor tła. Lupa. Powiększa wskazany fragment rysunku lub przywraca normalną skale wyświetlania.  $\mathbf{Q}$ Podobnie jak wybranie z menu Widok | Powiększenie. Po powiększeniu rysunku możliwy jest jego dokładny retusz. Ołówek. Do rysowania linii odręcznej o szerokości jednego piksela. Z wciśniętym klawiszem 1 **Shift** rysowanie linii pionowej, poziomej lub pod katem 45<sup>°</sup>. Pędzel. Malowanie odręczne, wybranym kształtem pędzla: kolorem rysowania, gdy trzymamy Α. lewy przycisk myszki, zaś kolorem tła. gdy naciskamy prawy przycisk. Aerograf. Rozpylacz farby. Rozpyla farbę o kolorze rysowania, przy wciśniętym lewym przycisku myszki, lub o kolorze tła, przy wciśniętym prawym przycisku myszki. Tekst. Do wprowadzania na rysunku napisów. Po wybraniu tego narzędzia należy zakreślić  $\mathbf{A}$ prostokątny obszar pisania. Pojawi się przerywana ramka z umieszczonym wewnątrz niej kursorem tekstowym. Tu wprowadza się tekst. Pojawia się pasek o nazwie Czcionki do wybrania kroju czcionki, jej rozmiaru i stylu. Okienko tekstowe można przenieść w inne miejsce lub zmienić jego rozmiar, ewentualnie redagować w nim tekst do momentu kliknięcia poza 0.0 ramką z tekstem. Od tej pory napis jest nieaktywny i traktowany jak pozostała część rysunku tzn. jako zbiór punktów. Po wybraniu narzędzia tekstowego na dole pod przybornikiem ukazują się dwie możliwości: Rysuj nieprzezroczyste (tekst jest pod spodem obrazka) i Rysuj przezroczyste (widać obrazek pod tekstem). Linia. Rysowanie odcinków wybraną grubością. Należy ciągnąć myszką od jednego końca odcinka do drugiego. Z klawiszem Shift rysuje się linie co 45°. Z lewym przyciskiem myszki rysuje się kolorem rysowania, a z prawym kolorem tła. Krzywa. Umożliwia rysowanie linii krzywych o określonej grubości. Należy zaczać rysowanie 2 tak jak rysowanie odcinka, a potem chwycić jakiś punkt na linii i wygiąć linię. Prostokąt. Do rysowania prostokąta lub z klawiszem Shift kwadratu. Wielokąt. Do rysowania zamkniętych wieloboków. Pierwszy bok należy narysować tak jak odcinek, następnie klikając wskazać kolejne wierzchołki wielokąta aż do wskazania Z pierwszego wierzchołka. Z dodatkowych narzędzi, które pojawią się na dole przybornika można wybrać typ obramowania i sposób wypełnienia kolorem narysowanego wielokata. Elipsa. Służy do rysowania elipsy lub okręgu, gdy trzymamy klawisz Shift.  $\Box$ Zaokrągiony prostokąt. Rysuje prostokąt o zaokrągionych narożnikach.